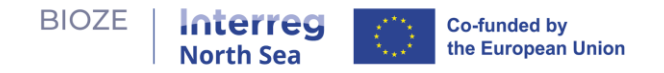

# **BIOZE Digital Tool: Användarmanual**

- **Policyfrågan** som verktyget adresserar är: "Vad är den idealiska kombinationen av platser för storskaliga rötkammare för att effektivt kunna behandla en viss mängd gödsel i regionen baserat på en utvald uppsättning relevanta lämplighetskriterier?"
- Verktygets lärandemål är:
  - Att lära sig om fördelarna och kompromisserna med storskalig bioenergiproduktion.
  - Förbättrad förståelse för problemet med lokalisering av storskaliga rötkammare.
  - Reflektion över policyantaganden.
  - Förståelse för andra intressenters preferenser och bekymmer.
  - Insikter i problemet från ett regionalt perspektiv.
- Verktygets lärandemål är:
  - Att lära sig om fördelarna och kompromisserna med storskalig bioenergiproduktion.
  - Förbättrad förståelse för problemet med lokalisering av storskaliga rötkammare.
  - Reflektion över policyantaganden.
  - o Förståelse för andra intressenters preferenser och bekymmer.
  - Insikter i problemet från ett regionalt perspektiv.

BIOZE Digital Tool innebär en **tvåfasig inlärningsprocess** för användare att experimentera med olika policyalternativ för konstruktion av nya biogasrötkammare - speciellt storskaliga rötkammare som är lämpliga för att bearbeta stora mängder gödsel från gris- och kycklinggårdar - och förstå deras fördelar och kompromisser. Denna användarmanual kommer att guida dig genom stegen. Åtkomst till verktyget på <u>https://bioze-interreg.streamlit.app/.</u>

#### Startsida

1. Nedan är startsidan vid inmatning i verktyget. Du kan hitta kort information om verktyget samt en enkel användarguide på startsidan. Använd sidofältet för att navigera till andra sidor.

| Home                                                    |                                                                                                    |  |  |
|---------------------------------------------------------|----------------------------------------------------------------------------------------------------|--|--|
| Phase 1 Suitability Analysis<br>Phase 2 Policy Explorer | 🔭 BIOZE Interactive Tool                                                                                                    |  |  |
|                                                         | 💡 About the tool                                                                                                    |  |  |
|                                                         | The tool consists of a two-step learning process to engage users to learn about the benefits and trade-offs associated with placement of large-scale biogas digesters.         |  |  |
|                                                         | ⊗ How to use the tool                                                                                                    |  |  |
|                                                         | Phase 1: Suitability Analysis                                                                                                    |  |  |
|                                                         | Phase 1 welcomes users to conduct a multi-criteria suitability analysis. Suitability analysis can be considered a method of site selection.                                    |  |  |
|                                                         | We will use this method to determine the appropriateness of a give area in the region for building a large-scale digester.                                                     |  |  |
|                                                         | At the end of this phase, you will have a list of candidate sites for large-scale digesters.                                                                                   |  |  |
|                                                         | Phase 2: Policy Explorer                                                                                                    |  |  |
|                                                         | Phase 2 invites users to explore combinations of candidate sites for large-scale digesters in order to efficiently process manure produced in the region for biogas production |  |  |
|                                                         | We will use your list of candidate sites from Phase 1 to generate scenarios consisting of the most strategic locations for digesters to meet certain goals.                    |  |  |
|                                                         | At the end of this phase, you will learn the costs and benefits of different scenarios.                                                                                        |  |  |
|                                                         | E Iterative Learning                                                                                                    |  |  |
|                                                         | Intuition                                                                                                    |  |  |
|                                                         | Phase 1:<br>Multi-Criteria Suitability<br>Analysis                                                                                                    |  |  |

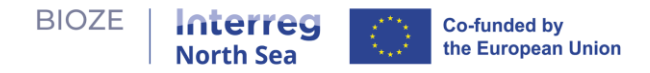

## Fas 1: Lämplighetsanalys

2. **Utforska lämplighetskriteriekartor:** Nedan är Fas 1 av verktyget. Du kommer att se kartor, som var och en representerar ett förvalet kriterium som anses avgörande för att bestämma

lämpliga platser för rötkammare. Hovra över frågeteckensikonen ⑦ för att få detaljerad information om varje karta och den intressanta variabeln de visar.

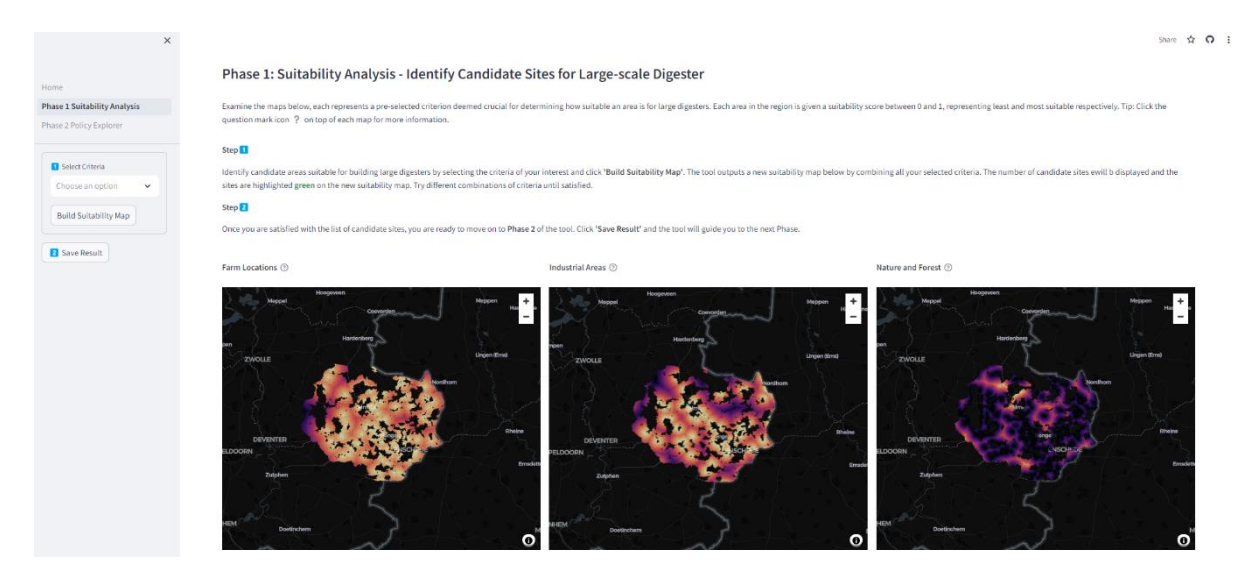

3. Bygg en multi-kriterie lämplighetskarta: Välj kriterier av ditt intresse från sidofältet. Klicka

producera en multi-kriterie lämplighetskarta som visas nedan.

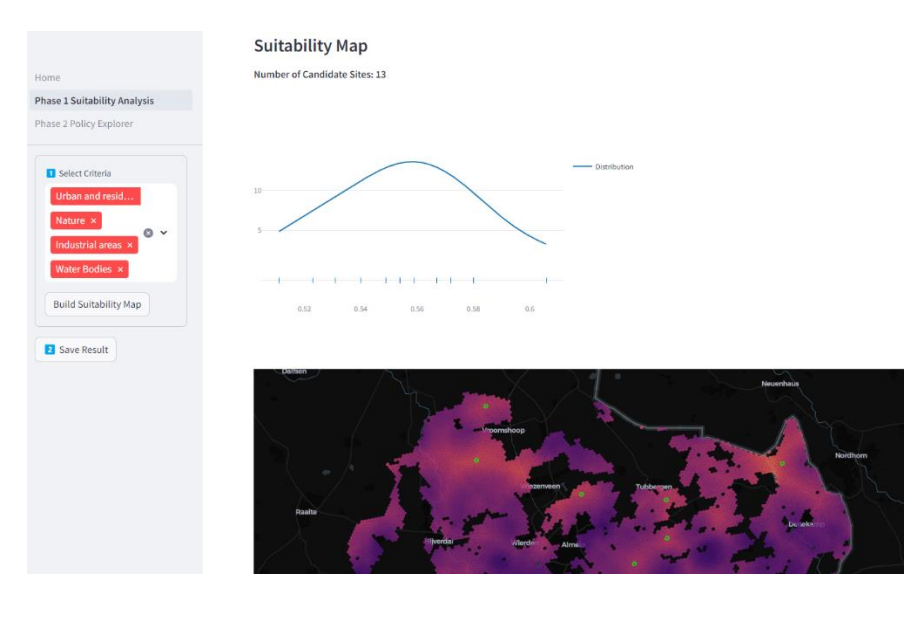

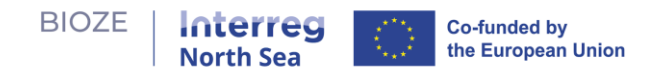

Number of Candidate Sites: 13

4. **Antal kandidatsajter:** Verktyget kommer att informera dig om hur många kandidatsajter som kan extraheras från din multi-kriterie lämplighetskarta. Dessa kandidatsajter representerar områden med hög lämplighet. Dessutom visas distributionsdiagrammet för att visualisera distributionen av kandidatsajter i termer av deras lämplighetsnivå.

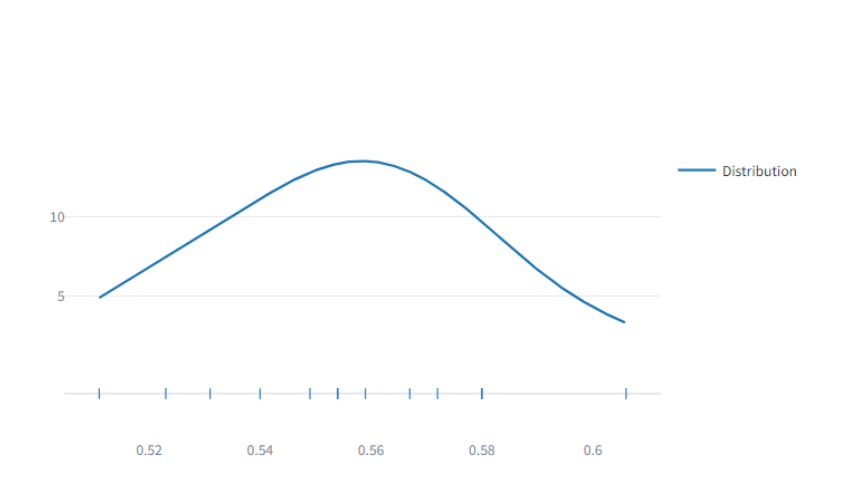

5. Lokalisering av kandidatsajter: Platserna markeras i grönt på kartan.

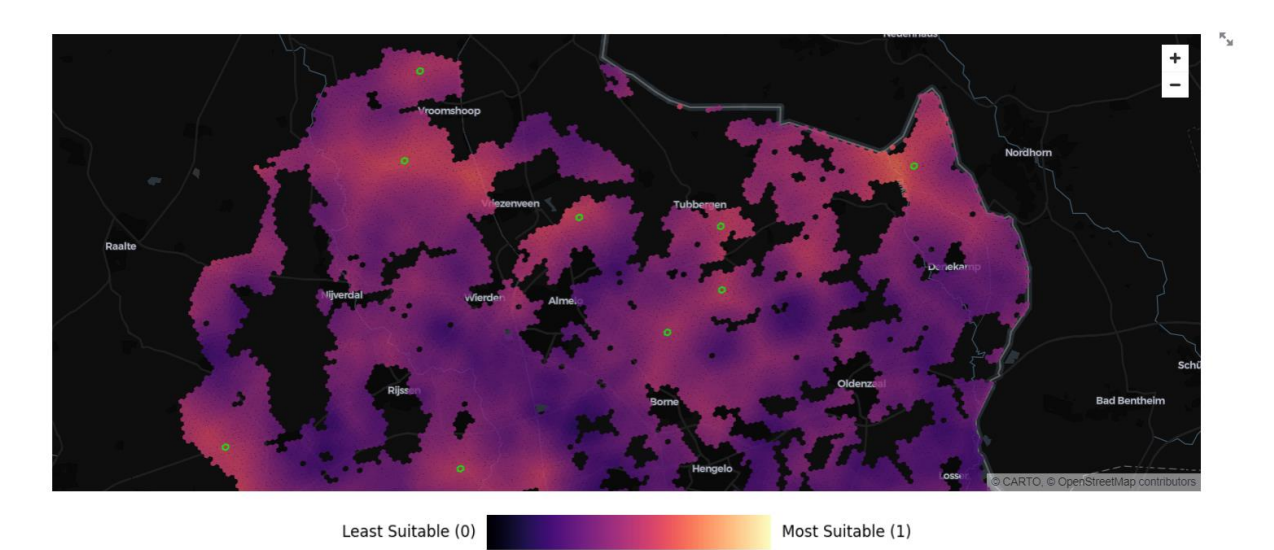

- 6. **Upprepa och förfina**: Experimentera med olika kriteriekombinationer. Upprepa tills du är nöjd med listan över kandidatsajter.
- **7. Spara resultat**: Klicka <sup>Save Result</sup> för att spara dina kandidatsajter. Du kommer att vägledas till nästa fas.

#### Fas 2: Policyutforskare

1. Policyutforskaren är för att utforska optimala kombinationer av kandidatsajter för att bygga storskaliga rötkammare för att bearbeta gödsel i regionen till lägsta möjliga kostnad.

| BIOZE   Inte                                                           | h Sea                                                                                                    |
|------------------------------------------------------------------------|----------------------------------------------------------------------------------------------------|
| Home<br>Phase 1 Suitability Analysis<br><b>Phase 2 Policy Explorer</b> | Phase 2: Policy Explorer The map below displays where your candidate sites from Phase 1 and the farms in the area are located. By utilizing manure from local farms, we can produce biogas as a substitute for natural gas, promoting renewable energy and preventing greenhouse gas emissions from manure. Investigate the best locations to build large directors have do up various policy and second to famoure designed for farmer devices. |
| Manure Utilization Target (%):                                         | © Determine how much of the manure in the region you would like to use for biogas production and indicate that amount with the 'Manure Utilization Target (%)' slider. The tool will find the most strategic locations to build large digesters to meet your target. Vou can determine which candidate sites are included in the analysis by selecting them in 'Customize Site Selection'. By default all sites are included in the analysis.    |
| <ul> <li>Parms</li> <li>Digesters</li> <li>Suitability</li> </ul>      | How to read the map 👂                                                                                                    |
| Click to learn more about this<br>dashboard                            | Customize Site Selection                                                                                                    |

- 2. Kartförklaring (före analys):
  - a. Liten markör gårdar.
  - b. Stor markör (med nummeretiketter) kandidatsajter för rötkammare.

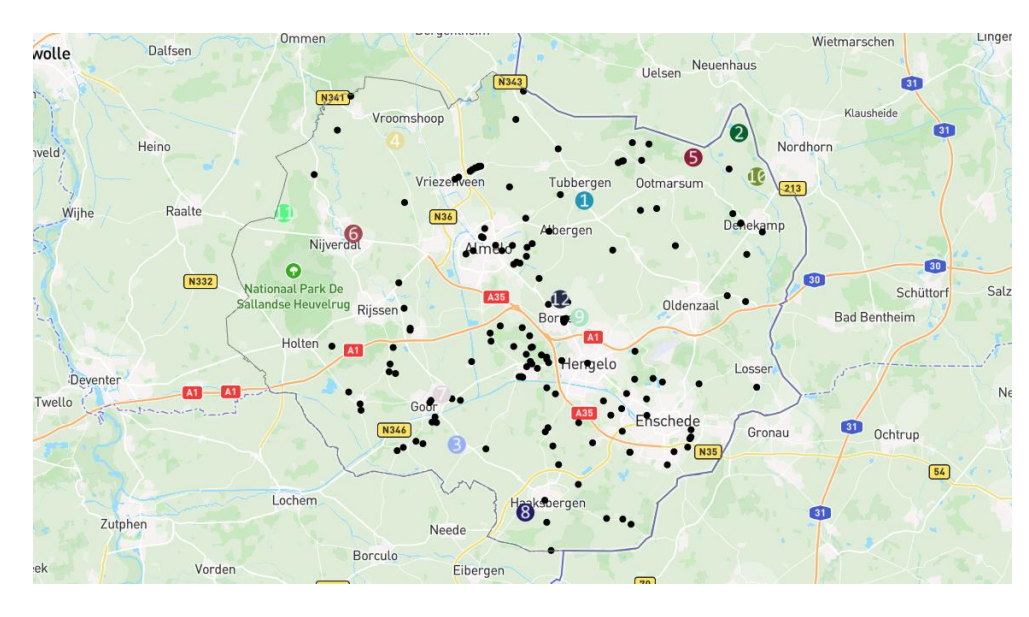

## 3. Användarinmatningar:

a. Anpassa val av sajter: Välj sajter att inkludera/utesluta i analysen och klicka på skicka.

| Select specific sites to inclu | de in the analysis. By default, all sites are |   |
|--------------------------------|-----------------------------------------------|---|
| included.                      |                                               |   |
| Choose an option               |                                               | ~ |

b. Måljustering för gödselutnyttjande (%) reglage: Justera andelen gödsel i regionen som ska användas för biogasproduktion.

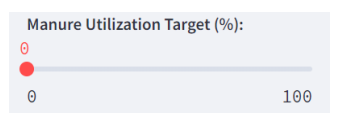

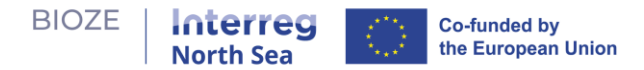

- 4. **Sök efter lösning:** När måljusteringsreglaget för gödsel förändras kommer verktyget att söka efter den optimala kombinationen av rötkammarsajter för att uppfylla måljusteringen för gödselutnyttjande till lägsta totalkostnad.
- 5. **Fördelar och kompromisser:** Utforska de presenterade fördelarna och kompromisserna för lösningen.

| Home                                          | Customize Site Selection         | Ŷ                                                              |
|-----------------------------------------------|----------------------------------|----------------------------------------------------------------|
| Phase 1 Suitability Analysis                  | Total Cost over Lifetime (12 yr) | Digester Capacity Utilization Rate                             |
| Phase 2 Policy Explorer                       | €38.48M                          | 100                                                            |
|                                               |                                  | 90                                                             |
| Manure Utilization Target (%):<br>30          | Total Manure Processed           | 80                                                             |
|                                               | 211,472 t/yr                     | 70                                                             |
| 0 100                                         |                                  | 60                                                             |
| Map Layers                                    | Total Biogas Yield Potential     | 50                                                             |
| Farms                                         | 4M m³/yr                         | 40                                                             |
|                                               |                                  | 30                                                             |
| Digesters                                     |                                  | 20                                                             |
| Suitability                                   |                                  | 10                                                             |
|                                               |                                  | 0                                                              |
|                                               |                                  | 10 9 8 4 3 3 1 1 1 0 9 8 4 1 1 1 1 1 1 1 1 1 1 1 1 1 1 1 1 1 1 |
| Click to learn more about this 💙<br>dashboard | Hattern<br>ezep                  | Uelsen Neuenhaus<br>Kausheide 10 mm                            |

## 6. Kartförklaring (efter analys):

- a. Liten markör gårdar, markörfärgen matchar rötkammaren den är tilldelad till; svart markör betyder att gården inte är inkluderad i lösningen.
- b. Stor markör rötkammare.
- c. Röd/grön båge tilldelning av gårdar till rötkammare.

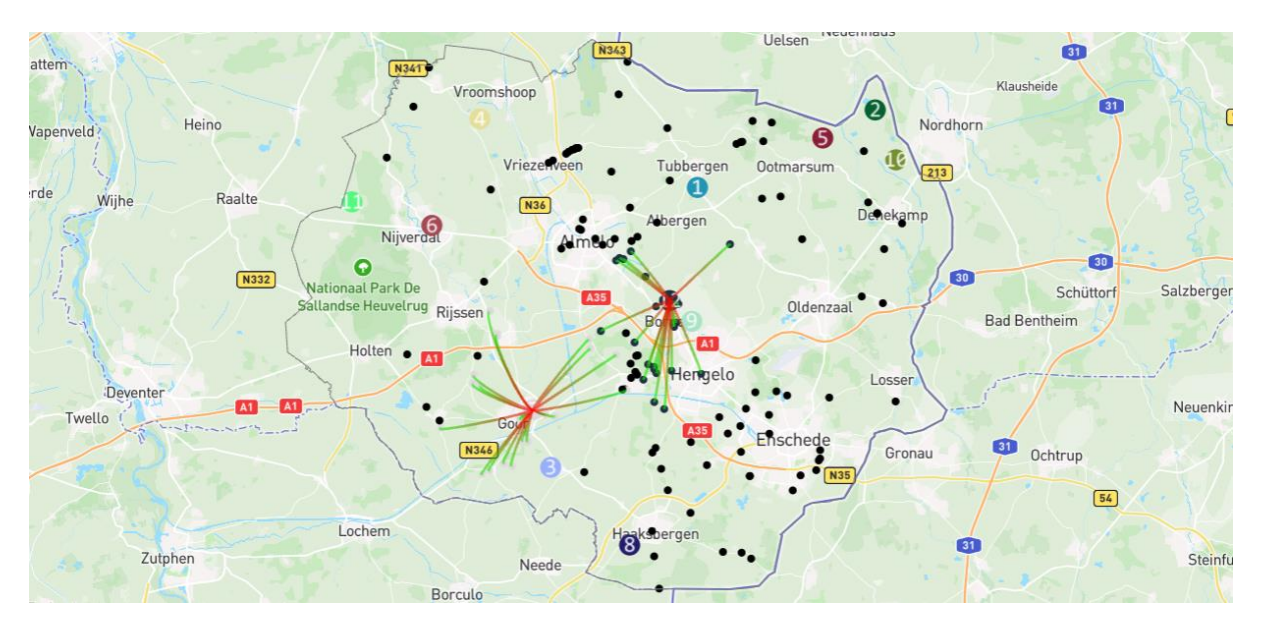

Länk till koden: https://github.com/springonions-87/bioze\_digital\_mapping\_tool